**Integration Manual** 

# **Jira** How to integrate cloud-based Jira implementations

## **Document Information**

Code: IM-JIRA Version: 2.0 Date: 17 April 2025

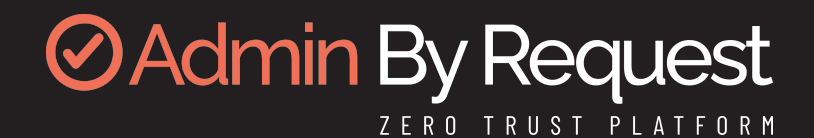

## **Copyright © 2025 Admin By Request**

All rights reserved.

Information in this document is subject to change without notice. The software described in this document is furnished under a license agreement or nondisclosure agreement (NDA). The software may be used or copied only in accordance with the terms of those agreements.

No part of this publication may be reproduced, stored in a retrieval system, or transmitted in any form or any means electronic or mechanical, including photocopying and recording for any purpose other than the customer's stated use without the written permission of Admin By Request.

# **Contact Admin By Request**

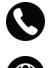

+64 21 023 57020

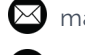

🖾 marketing@adminbyrequest.com

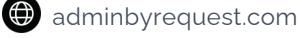

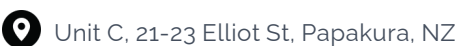

17 April 2025

## **Table of Contents**

| Overview                                                 | 1    |
|----------------------------------------------------------|------|
| Introduction                                             | 1    |
| In this document                                         | 1    |
| Prerequisites                                            | 2    |
| Integration Tasks                                        | 5    |
| 1. Creating custom fields                                | 5    |
| 2. Creating a custom Request Type                        | 8    |
| 3. Integrating Jira with Admin By Request                | 12   |
| Updating Jira issues                                     | . 16 |
| What next?                                               | 16   |
| Creating Jira automation rules                           | 17   |
| Using the Jira Audit log                                 | 17   |
| Linking back to the ABR Portal                           | 17   |
| Example 1 - Populating issue fields after issue creation | 18   |
| Example 2 - Approving or Denying ABR Requests in Jira    | 21   |
| Document History                                         | 28   |
| Index                                                    | 29   |

## **Overview**

## Introduction

This topic describes integration between Admin By Request and Jira for cloud-based Jira implementations. The integration is relatively simple, comprising three mechanisms: one to create issues in Jira from requests made in ABR, one to handle approved requests and one to handle declined requests. This is the extent of our Jira integration; it is up to the customer to further automate the updating of tickets through Jira automation rules.

Nevertheless, we include in this topic two simple automation rules to illustrate how some things might be done. Customers can use these as the basis for their own automation workflows.

#### IMPORTANT

- The integration covered here is available for Jira Cloud, but not on-premise installations like Jira Data Center Edition.
- Disclaimer Admin By Request is not a Jira consultancy and we do not have extensive experience working with Atlassian tools, including Jira. Our integrations and examples are provided for the customer's convenience; they do not carry any warranty whatsoever and must be used entirely at the customer's own risk. We recommend testing everything in a non-production environment and we are not liable for any downtime or loss of productivity or data that might result from using the integrations.

## In this document

"Prerequisites" on the next page

- "1. Creating custom fields" on page 5
- "2. Creating a custom Request Type" on page 8
- "3. Integrating Jira with Admin By Request" on page 12
- "Updating Jira issues" on page 16
- "Creating Jira automation rules" on page 17

### Prerequisites

To complete the setup, you will need the following:

- A. A Jira Service Management username and an Admin By Request Portal username. You must have administrator access to both Jira Service Management and the ABR Portal.
- B. A Jira Service Management API token associated with your username. For information on managing API tokens in Jira, refer to https://support.atlassian.com/atlassianaccount/docs/manage-api-tokens-for-your-atlassian-account/.
- C. An API key in your ABR Portal:

#### Create an API key

- 1. Log in to the portal and navigate to Settings > Tenant Settings > API Keys > API KEYS.
- 2. To create a new API key, click button **Add New**.
- 3. If you want to name this key, click Edit description and name it accordingly.
- 4. Click **Save** to save the new API key:

| Authorization |                 | PRIVACY RETENTION WEBHOOKS | API KEYS      |
|---------------|-----------------|----------------------------|---------------|
| Endpoint      |                 | API Keys                   |               |
| Lockdown      |                 |                            |               |
| Malware       |                 |                            |               |
|               | KEY 1           | KEY 2                      | KEY 3         |
| App Control   | General Purpose | General Purpose            | Jira          |
| Data          | Active          | Active                     | Active        |
| Dutu          | API KEY:        | API KEY:                   | API KEY:      |
| Emails        | Click to show   | Click to show              | Click to show |

Copy the key to the clipboard, ready for pasting in the next step.

#### Test the API key

The following test uses VS Code to send a curl statement to the ABR server's API interface. A successful test returns **200 OK**, plus a list of ABR requests in JSON format.

#### NOTE

If there are no ABR requests in *any* category (pending, approved, denied or quarantined) then the server will still return **200 OK**, but no JSON data.

To test the API Key::

1. In your portal, identify the URL to use for API requests. This is based on the data center to which you are connected.

To determine your data center, go to page Tenant Settings > API Keys in the portal and check which API prefix is shown under **About API Keys**. The data center (which is also the API prefix) will be one of the following:

- https://dc1api.adminbyrequest.com (Europe)
- https://dc2api.adminbyrequest.com (USA)

Make a note of your prefix - among other things, this is the domain used when an API Key is created.

You can also see your API prefix on the API web pages (e.g. Public API > Auditlog API). However, a small script runs in the background that determines to which data center you are attached, so JavaScript must be enabled in your browser for this to work.

The example below uses https://dc1api.adminbyrequest.com/requests as the URL.

2. Enter the following curl statement, using your URL and your API key:

curl -X GET "https://dc1api.adminbyrequest.com/requests" \
 -H "apikey: <your API key>"

3. Send the curl statement. The following examples show the response in VS Code from the ABR server using firstly the REST client and secondly the Thunder client. **REST client** 

| ■ abr_requests_jirakey.rest ×                                 | ⊳ Ш … | Response(2456ms) ×                              |
|---------------------------------------------------------------|-------|-------------------------------------------------|
| ■ abr_requests_jirakey.rest >                                 |       |                                                 |
| 1 _ ### ABR API - /requests                                   |       | 1 HTTP/1.1 200 OK                               |
| Send Request                                                  |       | 2 Cache-Control: no-cache                       |
| 2 curi - K GET "https://dclapi.adminbyrequest.com/requests" \ |       | 3 Pragma: no-cache                              |
| 3 -H "apikey:                                                 |       | 4 Content-Type: application/ison: charset=utf-8 |
| 4                                                             |       | 5 Expires: -1                                   |
|                                                               |       | 6 Server: Microsoft-TTS/10.0                    |
|                                                               |       | 7 X-AspNet-Version: 4.0.30319                   |
|                                                               |       | 8 X-Powered-By: ASP.NET                         |
|                                                               |       | 9 Date: Mon. 31 Jul 2023 05:21:05 GMT           |
|                                                               |       | 10 Connection: close                            |
|                                                               |       | 11 Content-Length: 6073                         |
|                                                               |       |                                                 |
|                                                               |       | 13 v <b>r</b>                                   |
|                                                               |       | 14 v <i>E</i>                                   |
|                                                               |       | 15 "scanResults": [].                           |
|                                                               |       | 16 "id": 158182257                              |
|                                                               |       | 17 "traceNo": "128895023".                      |
|                                                               |       | 18 "settingsName": "Global"                     |
|                                                               |       | 19 "type": "Admin Session".                     |
|                                                               |       | 20 "typeCode": 1.                               |
|                                                               |       | 21 "status": "Denied".                          |
|                                                               |       | 22 "statusCode" 3                               |
|                                                               |       | 23 v "application": {                           |
|                                                               |       | 24 "file": null.                                |
|                                                               |       | 25 <b>"name":</b> null.                         |
|                                                               |       | 26 "vendor": null                               |
|                                                               |       | 27 "version": null.                             |
|                                                               |       | 28 "sha256": null.                              |
|                                                               |       | 29 "scanResult": null.                          |
|                                                               |       | 30 "scanResultCode": 0.                         |
|                                                               |       | 31 "threat": null.                              |
|                                                               |       | 32 "virustotallink": null                       |
|                                                               |       | 33 <b>}</b>                                     |
|                                                               |       | 34 v "user"· {                                  |
|                                                               |       | 35 "account": "STDUSR".                         |
|                                                               |       | 36 "fullName": "Mac Standard"                   |
|                                                               |       | 37 "email"                                      |
|                                                               |       |                                                 |

#### Thunder client

| abr_requests_jirakey.rest     It List Current reque                                                                                                    | ists ×  |                                                                                                    |
|----------------------------------------------------------------------------------------------------|---------|----------------------------------------------------------------------------------------------------|
| GET V https://dc1api.adminbyrequest.com/request                                                                                                    | ts Send | Status: 200 OK Size: 5.93 KB Time: 1.60 s                                                                                                    |
| Query Headers <sup>3</sup> Auth Body Tests                                                                                                    |         | Response Headers <sup>10</sup> Cookies Results Docs                                                                                                    |
| GET       https://dc1api.adminbyrequest.com/request.com/reques | ts Send | Status: 200 OK       Size: 5.93 KB       Time: 1.60 s         Response       Headers 10       Cookies       Results       Docs         1       [       '''''''''''''''''''''''''''''''''''' |
|                                                                                                    |         | <pre>39 denetexteason : resting deny button ; 39 denetedBy": "Steve Dodson". 40 denetedByEmail": 41 "caquestTime": "2023-07-06722:38:30"</pre>                                              |
|                                                                                                    |         | 42 "auditoglink" "https://www.adminbyrequest.com/Auditlog?Page<br>=AdminSessions&ID=128895023&ShowFilter=false"                                                                             |

There are multiple ABR requests returned across all states (pending, approved, denied, etc.) - only the first request is shown. Scroll the response you get back to see all requests.

Once you have this information, we're ready to get started.

There are three main tasks required to configure Jira integration. The next chapter describes each task in detail.

## **Integration Tasks**

## 1. Creating custom fields

The integration requires you to set up a few custom fields. These fields hold information about:

- The ID of the request from Admin By Request (can be used for further automation).
- The name of the approver (if the request is approved from the platform or via another integration).
- The reason supplied if a request is denied.

#### **Create custom fields**

1. Log in to Jira Service Management and click the cog in the upper right corner to navigate to **Settings > Issues**:

|      | Q Search 🗬 💡 🗘                                                                             |
|------|--------------------------------------------------------------------------------------------|
| Set  | ttings                                                                                     |
| PERS | ONAL SETTINGS                                                                              |
| A    | Atlassian account settings Manage your language, time zone, and other profile information. |
| (2)  | Personal Jira settings<br>Manage your email notifications and other Jira settings.         |
| JIRA | SETTINGS Tip: Try 🕷 K to search Jira settings                                              |
| Ģ    | System<br>Manage your general configuration, global permissions, look and feel and more.   |
|      | Products<br>Manage your Jira products' settings and integrations.                          |
|      | Projects<br>Manage your project settings, categories, and more.                            |
|      | Issues<br>Configure your issue types, workflows, screens, custom fields and more.          |
| 0    | Apps<br>Add and manage Jira Marketplace apps.                                              |
| ATLA | SSIAN ADMIN                                                                                |
| *    | User management CAdd users, groups, and manage access requests.                            |
| _    | Billina                                                                                    |

2. In the left menu, select **Custom fields**:

| SCREENS                                         |
|-------------------------------------------------|
| Screens                                         |
| Screen schemes                                  |
| Issue type screen schemes                       |
|                                                 |
| FIELDS                                          |
| FIELDS<br>Custom fields                         |
| FIELDS<br>Custom fields<br>Field configurations |

3. In the *Custom fields* screen, click button **Create custom field** and select Field Type **Short text** (plain text only):

| Select a Field Type                |                      | Q Search                                                                                                    |
|------------------------------------|----------------------|----------------------------------------------------------------------------------------------------|
| All<br><b>Standard</b><br>Advanced | 1 \$ 2 \$            | <b>Select List (cascading)</b><br>Choose multiple values using two select lists.                                                                  |
|                                    | Option 1<br>Option 2 | Select List (multiple choices)<br>Choose multiple values in a select list.                                                                        |
|                                    | Select \$            | Select List (single choice)<br>A single select list with a configurable list of options.                                                          |
|                                    | Text field           | <b>Short text (plain text only)</b><br>A single line of plain text for shorter lengths of text. For rich text,<br>use the Paragraph custom field. |
|                                    | uuuu iira com        | URL Field<br>Next Cancel                                                                                                    |

- 4. Name the field (e.g. **ABR Request ID**) and, optionally, provide a description.
- 5. Repeat these steps for field **ABR Handled by**.

6. Repeat the steps one more time for field **ABR Reason**, but select the multiline option **Paragraph** (supports rich text) as the Field Type.

#### NOTE

You don't have to select any specific views for the fields - these will be assigned when creating the *Request Type* in the next section.

7. Finally, find the ids of the fields just created. To do this, make sure at least one issue exists in your project. Identify the issue number and enter the following URL in a browser:

https://<your-jira-website>.atlassian.net/rest/api/2/issue/<your-jira-issuenumber>?expand=names

Copy and paste the resulting JSON into an editor that can format it nicely (e.g. Notepad++) and find the labels of the fields created.

The following example has issue number **ABRJIRA-40** (from the "key" field) and shows both field id (**customfield\_10064**) and field name for **ABR Request ID**:

| 4  |   | "self": "https://abr-integration-test.atlassian.net/rest/api/2/issue/10176", |
|----|---|------------------------------------------------------------------------------|
| 5  |   | "key": "ABRJIRA-40",                                                         |
| 6  | Þ | "names": {                                                                   |
| 7  |   | "statuscategorychangedate": "Status Category Changed",                       |
| 8  |   | "fixVersions": "Fix versions",                                               |
| 9  |   | "resolution": "Resolution",                                                  |
| 10 |   | "lastViewed": "Last Viewed",                                                 |
| 11 |   | "customfield_10061": "Category",                                             |
| 12 |   | "customfield_10062": "Atlas project key",                                    |
| 13 |   | "customfield_10063": "Atlas project status",                                 |
| 14 |   | "customfield_10064": "ABR Request ID",                                       |
| 15 |   | "customfield_10066": "ABR Handled by",                                       |
| 16 |   | "priority": "Priority",                                                      |
| 17 |   | "customfield_10067": "ABR Reason",                                           |
| 18 |   | "customfield_10068": "Time to done",                                         |
| 19 |   | "labels": "Labels",                                                          |
| 20 |   | "aggregatetimeoriginalestimate": " $\Sigma$ Original Estimate",              |
| 21 |   | "timeestimate": "Remaining Estimate",                                        |
| 22 |   | "versions": "Affects versions",                                              |
| 23 |   | "issuelinks": "Linked Issues",                                               |
| 24 |   | "assignee": "Assignee",                                                      |
| 25 |   | "status": "Status",                                                          |
| 26 |   | "components": "Components",                                                  |

The field id for ABR Request ID is needed later in task "Overview" on page 1.

#### NOTE

This is an example - your field id(s) will almost certainly be different.

## 2. Creating a custom Request Type

A custom Request Type enables Jira to identify any requests coming from theAdmin By Request servers.

#### **Create a custom Request Type**

1. Login to Jira and, from the Switch to... menu, select Jira Service Management:

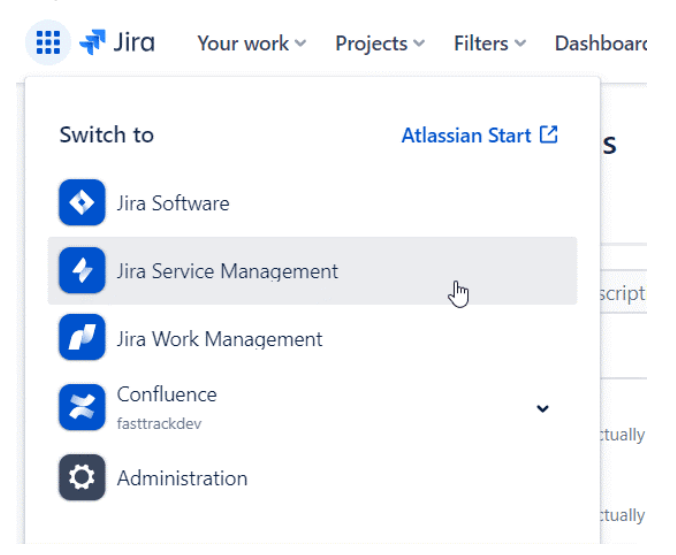

2. From within Jira Service Management, either create a new project or select the project you want to integrate with. Open the project and select **Project settings** towards the bottom of the left menu:

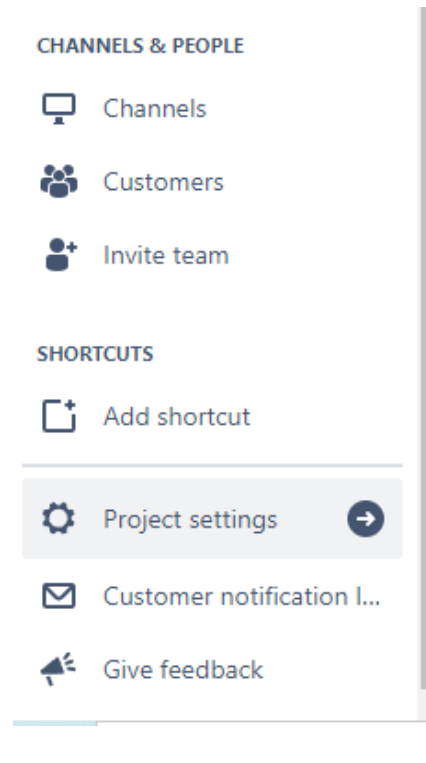

3 From the Project settings menu, select **Request types**:

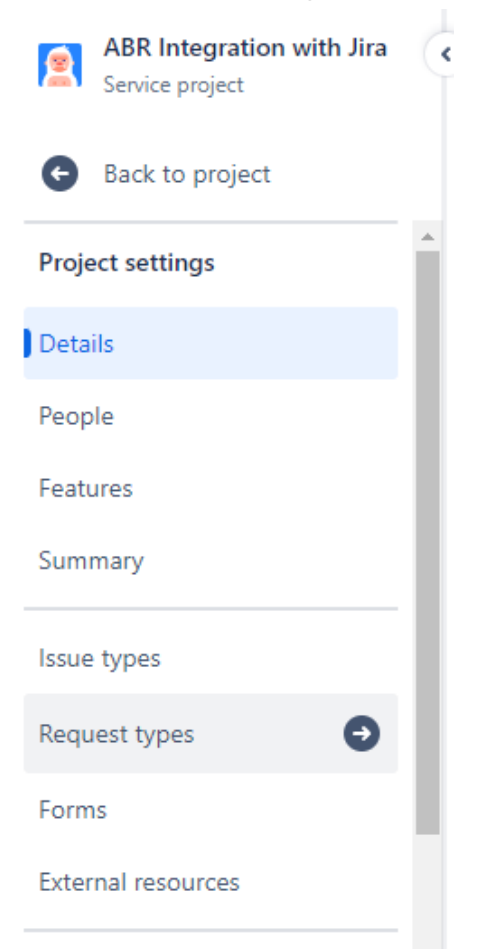

4. On the *Service requests* screen, use the **Create request type** button (top right) to create a request type (click the button and select **Create blank**):

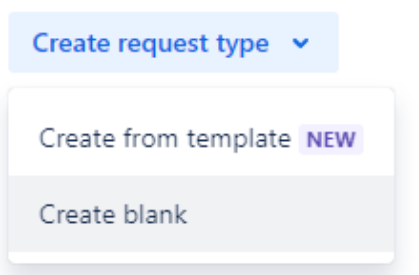

- 5. Give the request type a name and select the Issue type as either:
  - [System] Service request

This sends requests to Jira and updates them as they get approved or denied, OR

[System] Service request with approvals

Works in the same way as the ordinary service request type, but allows designated approvers to approve or deny requests from within Jira.

With a bit of automation, this also enables Jira to call the Admin By RequestAPI to approve or deny requests directly from within Jira.

#### NOTE

The automation example ("Overview" on page 1) requires that **[System] Service request with approvals** is the option chosen at this point:

| tew service request type                                                                                                    |   |
|----------------------------------------------------------------------------------------------------|---|
| lame *                                                                                                    |   |
| Requests from Admin By Request                                                                                                    |   |
| escription ①                                                                                                    |   |
|                                                                                                    |   |
| on                                                                                                    |   |
|                                                                                                    |   |
| + Change icon                                                                                                    |   |
| Change icon                                                                                                    |   |
| Change icon                                                                                                    |   |
| Change icon sue type ③ (System) Service request                                                                                                    | ~ |
| Change icon usue type  () (System) Service request                                                                                                    | ~ |
| Change icon sue type  () (System) Service request HAS ALL REQUIRED SERVICE REQUEST FIELDS                                                                                                    | ~ |
| Change icon sue type ③ (System) Service request HAS ALL REQUIRED SERVICE REQUEST FIELDS Task                                                                                                    | v |
| Change icon Sue type  () (System) Service request HAS ALL REQUIRED SERVICE REQUEST FIELDS Task () (System) Service request () () () () () () () () () () () () ()                                                                                                    | ~ |
| Change icon Sue type  () (System) Service request HAS ALL REQUIRED SERVICE REQUEST FIELDS () Task () (System) Service request () () () () () () () () () () () () ()                                                                                                    | ~ |
| Change icon Sue type  () (System) Service request HAS ALL REQUIRED SERVICE REQUEST FIELDS () Task () (System) Service request () (System) Incident () () (System) Problem ()                                                                                                    | ~ |
| Change icon  sue type   (System) Service request  HAS ALL REQUIRED SERVICE REQUEST FIELDS  Task  (System) Service request  (System) Incident  (System) Incident  (System) Problem  (System) Change  (System) Change  (System) Chan | ~ |
| Change icon  sue type   (System] Service request  HAS ALL REQUIRED SERVICE REQUEST FIELDS  Task  (System] Service request  (System] Incident  (System] Incident  (System] Problem  (System] Change  (System] Post-incident review  (System] Post-incident review  (System] Post-incide | ~ |

6. Select the portal group to assign to this new request type (or leave all options blank):

| Select a portal group                          |                    |            | ×      |
|------------------------------------------------|--------------------|------------|--------|
| To hide the request type from your unselected. | help center, leave | all groups |        |
| Common Requests                                |                    |            |        |
| Computers                                      |                    |            |        |
| Logins and Accounts                            |                    |            |        |
| Applications                                   |                    |            |        |
| Servers and Infrastructure                     |                    |            |        |
| + Create group                                 | Cancel             | Back       | Create |

7. Finally, drag and drop the three newly created custom fields, as well as the **Description** field into the view of the new request type:

| st type description ③<br>r text |          |   |
|---------------------------------|----------|---|
|                                 |          |   |
|                                 |          | > |
| <b>Aα</b> Summary               | REQUIRED | > |
| Description                     |          | > |
| Aa ABR Handled by               |          | > |
| ABR Reason                      |          | > |
| Aa ABR Request ID               | HIDDEN   | > |

#### NOTE

- Make sure you are on the **Request form** tab and not *Issue view* or *Workflow statuses*.
- Make sure the **Description** field is added along with the three custom fields. *Summary* and *Instructions* should already be there.
- You can leave the ABR Request ID field as "Use preset value and hide from portal" if you do not wish the ABR Request ID to be visible.

#### 8. Save the changes.

Everything is now ready to create the ABR-Jira integration.

## 3. Integrating Jira with Admin By Request

Now that the pre-requisites are in place, head over to https://jira.adminbyrequest.com to start the setup process.

#### **Setup Jira integration**

1. From the *Set up Jira integration* screen, check once again that you've completed all the prerequisite steps and click button **Start setup**:

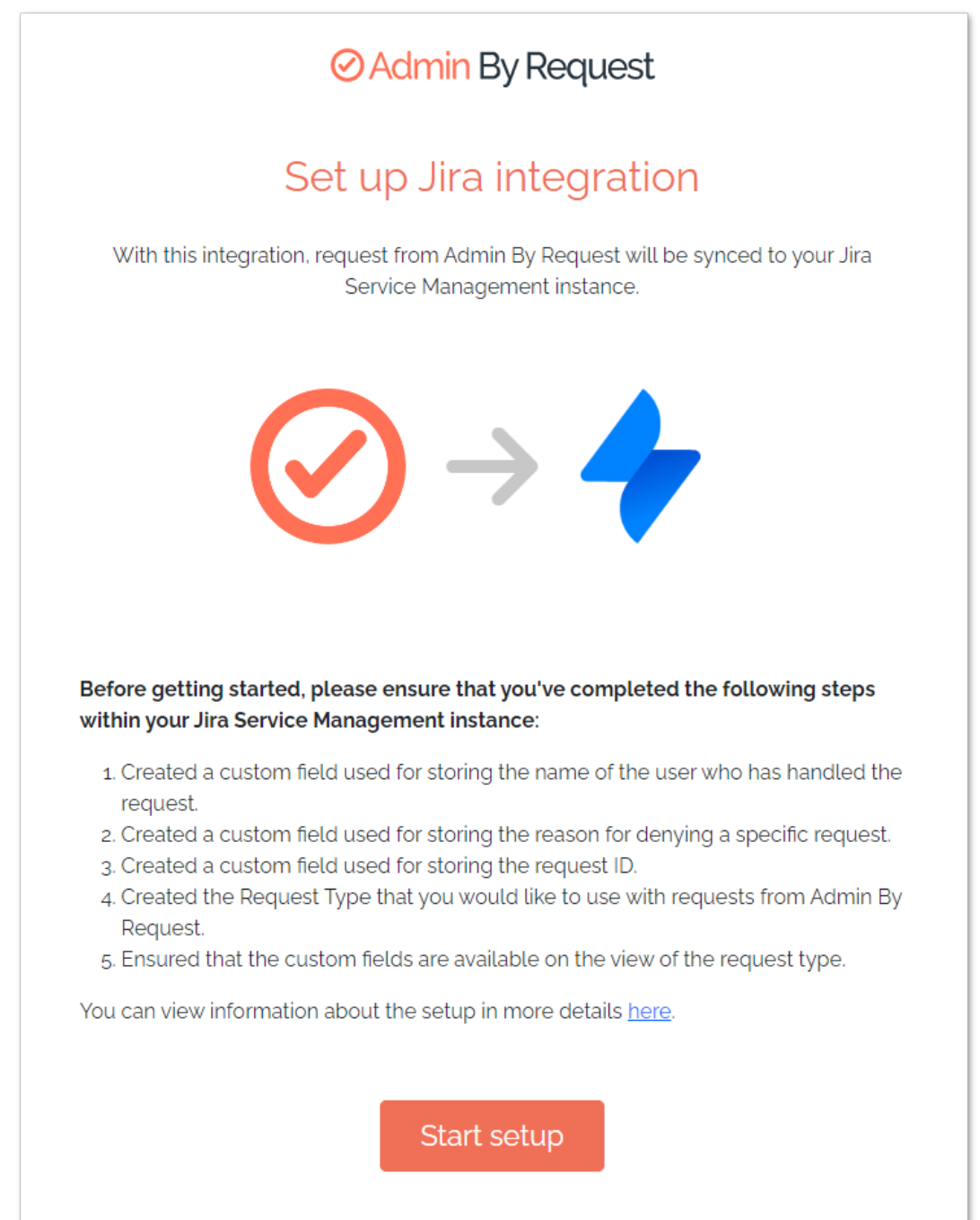

2. Retrieve your Atlassian API Token as well as your Admin By Request API key and enter these into the setup form alongside your Atlassian username and instance URL:

| Set up Jira integration - Information                                                                                                    |
|----------------------------------------------------------------------------------------------------|
| lease fill in the information below to set up the integration with Jira.                                                                                                   |
| ou Atlassian username and API token can be generated from your Atlassian profile<br>age. The Admin By Request API key can be generated from the Admin By Request<br>ortal. |
| tlassian URL                                                                                                    |
| nttps://abr-integration-test.atlassian.net                                                                                                    |
| ne URL of you Atlassian setup (e.g. https:// myorganization.atlassian.net).                                                                                                |
| sername                                                                                                    |
| myusername@mycompany.com                                                                                                    |
| he username of the Atlassian user to use for API calls.                                                                                                    |
| tlassian API token                                                                                                    |
| ATATT3xFfGF0wBw6npPezOoAJeiACqnuaC3gl2oB-8-S66jk30P15Qww1lG4Nt_SEJl                                                                                                    |
| he API token to use for the API calls.                                                                                                    |
| dmin By Request API key                                                                                                    |
| 90A11471-d9dc-679d-542a-18f30252c164                                                                                                    |
| PI key generated from the Admin By Request portal.                                                                                                    |
|                                                                                                    |
| Continue ->                                                                                                    |
|                                                                                                    |

#### NOTE

Your username needs to be one that is authorized to make API calls. It is generally the email address recorded under your profile at the top right of the Jira Service Management screen:

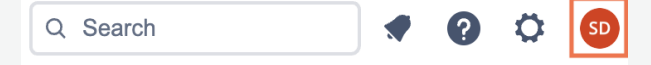

3. Next, you are prompted to select the Jira service desk to associate with the integration:

| Sot up lira ir                       | ⊘Admin By Request                          |  |
|--------------------------------------|--------------------------------------------|--|
| Select the service desk              | in Jira to associate with the integration. |  |
|                                      | 5                                          |  |
|                                      |                                            |  |
| Somioo dook                          |                                            |  |
| Service desk ABR Integration with Ji | ra                                         |  |
| Service desk ABR Integration with Ji | ra                                         |  |

If you have more than one service desk project in Jira, a drop-down arrow will appear at the right of the *Service desk* field, allowing you to select the one you want.

4. The final screen is where the custom fields you created are associated with the three required by the ABR integration. *Request type* is already selected for you - choose the other three to match your custom fields:

| ABR Request for A       | ccess                                                |  |
|-------------------------|------------------------------------------------------|--|
| New requests will be cr | eated as this request type in Jira.                  |  |
| Handled by custom       | field                                                |  |
| ABR Handled by          |                                                      |  |
| The custom field to sho | w who has handled the request from Admin By Request. |  |
| Reasons custom fie      | ld                                                   |  |
| ABR Reason              |                                                      |  |
| The custom field to sho | w the denied reason for the request.                 |  |
| Request ID custom       | field                                                |  |
| ABR Request ID          |                                                      |  |
| The custom field to use | for the request ID (used for further automation).    |  |
|                         |                                                      |  |
|                         |                                                      |  |

5. Click **Finish installation** to complete setting up the Jira integration.

New requests from Admin By Request will now be sent to your Jira instance as service requests.

|                                    | Jira Integ   | rations             |        |                                                                                                    |
|------------------------------------|--------------|---------------------|--------|----------------------------------------------------------------------------------------------------|
|                                    | Integrations |                     |        | About Jira Integrations                                                                                                    |
| Name                               | Ŧ            | Functional <b>T</b> |        | The Jira integration will allow your team to interact with Admi<br>By Request directly via Jira – giving access to features like: |
| abr-integration-test.atlassian.net |              | <u>~</u>            | Delete | Receive incoming requests directly in Jira.                                                                                       |

## Updating Jira issues

When a user makes a request via ABR for either an "Admin Session" or to execute something "Run As Admin", a Jira issue is created in your selected service desk instance.

#### NOTE

It can take several minutes after the ABR request is submitted for the issue to be created in Jira.

The Jira *Summary* indicates the type of request: **Admin session** or **Run as admin**. This field is updated once the request is either APPROVED or DENIED.

For example, the following list of issues shows one "Run as admin request" waiting for approval, two "Admin session" requests approved and one admin session denied:

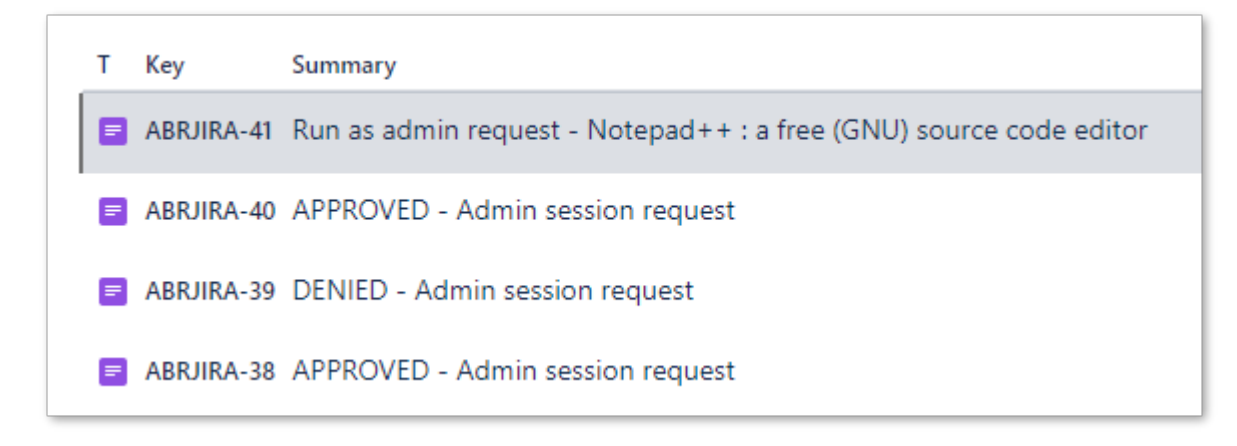

### What next?

The preceding sections cover the extent of the Admin By Request Jira integration. If you want to do more with Jira issues once they have been created, you can use Jira automation to populate issues with more information or to carry out actions such as email notifications.

#### IMPORTANT

The examples provided in the next section are for convenience only - we do not support any Jira automation rules and they must be used entirely at the customer's own risk.

If you do decide to work with Jira automation, note the following:

- If you selected **Service request** as the Request Type (see "2. Creating a custom Request Type" on page 8), you can use simple automation to interrogate the Summary field to carry out further actions (illustrated in "Example 1 Populating issue fields after issue creation" on page 18).
- If you selected **Service request with Approval** as the Request Type, you can use more advanced automation, as illustrated in "Example 2 Approving or Denying ABR Requests in Jira" on page 21.

## Creating Jira automation rules

#### Using the Jira Audit log

The Jira Audit log is a very useful tool when working with Jira automation, especially as an aid in troubleshooting.

Each rule has its own Audit Log:

| R-Outgoing-A                                                              | pproval-Accepted-or-De                                                            | eclined ENABLED                              | Audit log Rule o | letails Update | Return to |
|---------------------------------------------------------------------------|-----------------------------------------------------------------------------------|----------------------------------------------|------------------|----------------|-----------|
| Audit log                                                                 |                                                                                   |                                              |                  |                |           |
| 1/24/2024 🗰 hh:m                                                          | m:ss To 1/24/2024 🔝 hh:mr                                                         | m:ss                                         |                  |                |           |
| 1-6                                                                       |                                                                                   |                                              |                  | < 1            | 5 ×       |
| Date                                                                      | Rule                                                                              | Scope                                        | Status           | Duration Ope   | erations  |
| 01/23/24, 11:13:12 pm<br>26539661535)                                     | ABR-Outgoing-Approval-Acco<br>Declined                                            | epted-or-                                    | a SUCCESS        | 6.40s S        | how more  |
| 01/23/24, 10:54:40 pm<br>26538753223)                                     | ABR-Outgoing-Approval-Acco<br>Declined                                            | epted-or- 🙎 ABR Integration with Jira        | a SOME ERRORS    | 5.64s S        | how less  |
| Action details:                                                           |                                                                                   |                                              | Asso             | ciated items:  |           |
| <ul> <li>If block</li> <li>The following issu</li> <li>ABRJIRA</li> </ul> | es did not match the condition:<br>-39                                            |                                              | App<br>ABR       | IIRA-39        |           |
| ③ Send web request<br>Successfully publis                                 | shed web request                                                                  |                                              |                  |                |           |
| <ul> <li>Comment on issue</li> <li>Comment added t</li> </ul>             | e<br>o issue                                                                      |                                              |                  |                |           |
| ABR Req<br>{{issue.fi                                                     | uest: {{issue.fields.customfield_10064}} Va<br>elds.customfield_10065}}           | alue of Approval: {{approval.decision}} Rea: | ison:            |                |           |
| Transition issue                                                          |                                                                                   |                                              |                  |                |           |
| Destination status<br>untranslated name                                   | could not be resolved. If using a smart-v<br>of for issues (with current status): | alue ensure this resolves to a numeric stat  | tus ID or        |                |           |
| ABRJIRA                                                                   | -39 (Resolved - 5)                                                                |                                              |                  |                |           |
|                                                                           |                                                                                   |                                              |                  |                |           |

#### Linking back to the ABR Portal

A future release of the Jira integration will almost certainly include a link back to the ABR Portal "Requests" page, from where requests can be approved or denied. Until this is available, *Example 1* below provides a workaround that customers can implement using a Jira rule (Action 1 - set fields, Description).

### Example 1 - Populating issue fields after issue creation

| Issue created from ABR ENABLED                                                                          | Audit log Rule details Update Return to rules                                                                                                    |
|----------------------------------------------------------------------------------------------------|----------------------------------------------------------------------------------------------------|
| + When: Issue created<br>Rule is run when an issue is created.                                          | Rule details Name* Issue created from ABR                                                                                                    |
| Request Type equals<br>ABR Request for Access                                                           | Description<br>Add a description to your rule                                                                                                    |
| Then: Edit issue fields<br>Description, Reporter, Approvers                                             | Scope<br>Global ~                                                                                                    |
| And: Transition the issue to                                                                            | Steve Dodson     The owner will receive emails when the rule fails.                                                                                                    |
|                                                                                                    | Actor*                                                                                                    |
| And: Send email<br>myemailaddress@mycompany.com<br>Issue {([ssue.key]} just created and waiting for app | Actions defined in this rule will be performed by the user selected<br>as the actor. Learn more about rule actors in automation.<br>Notify on error                                     |
| + Add component                                                                                         | E-mail rule owner once when rule starts failing  V Who can edit this rule?*                                                                                                    |
|                                                                                                    | <ul> <li>All admins</li> <li>Check to allow other rule actions to trigger this rule.</li> <li>Only enable this if you need this rule to execute in response to another rule.</li> </ul> |
| 1. Trigger:                                                                                             |                                                                                                    |
|                                                                                                    |                                                                                                    |

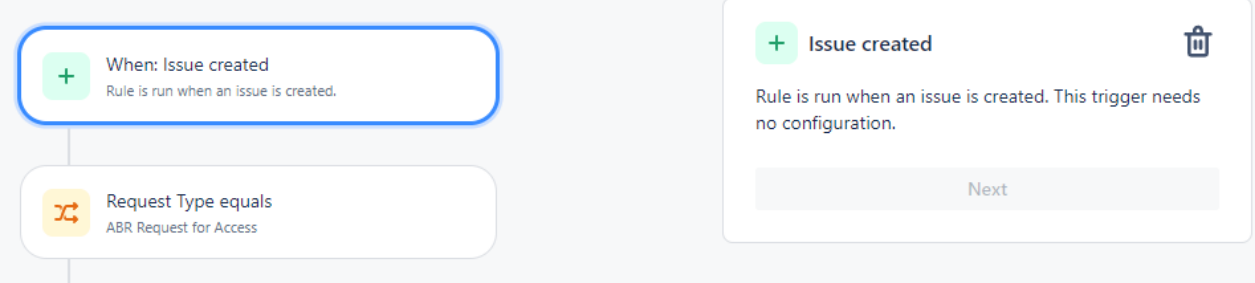

2. IF Request Type is **ABR Request for Access**:

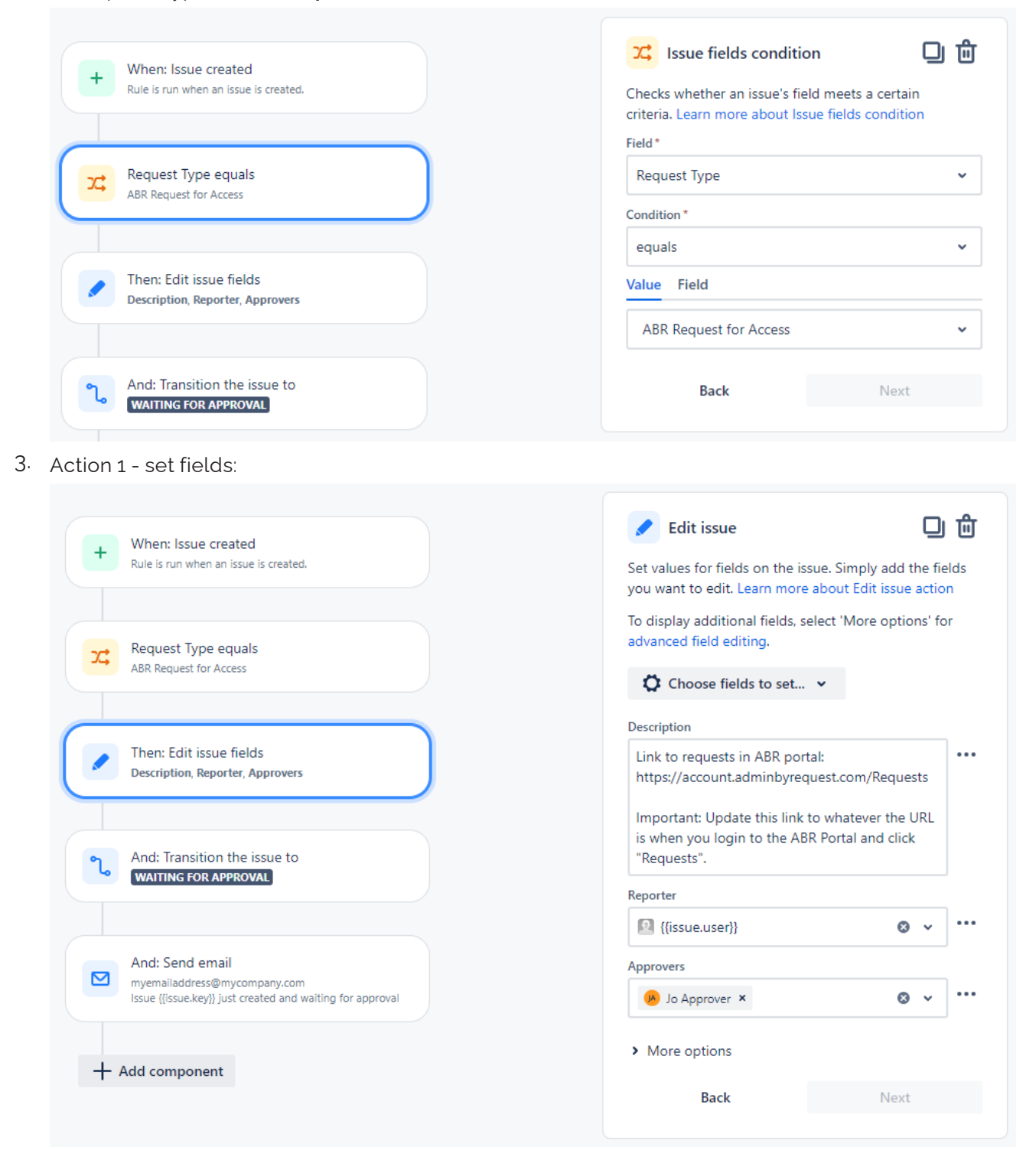

4. Action 2 - Set Status to Waiting for Approval (possibly optional, depending on workflow):

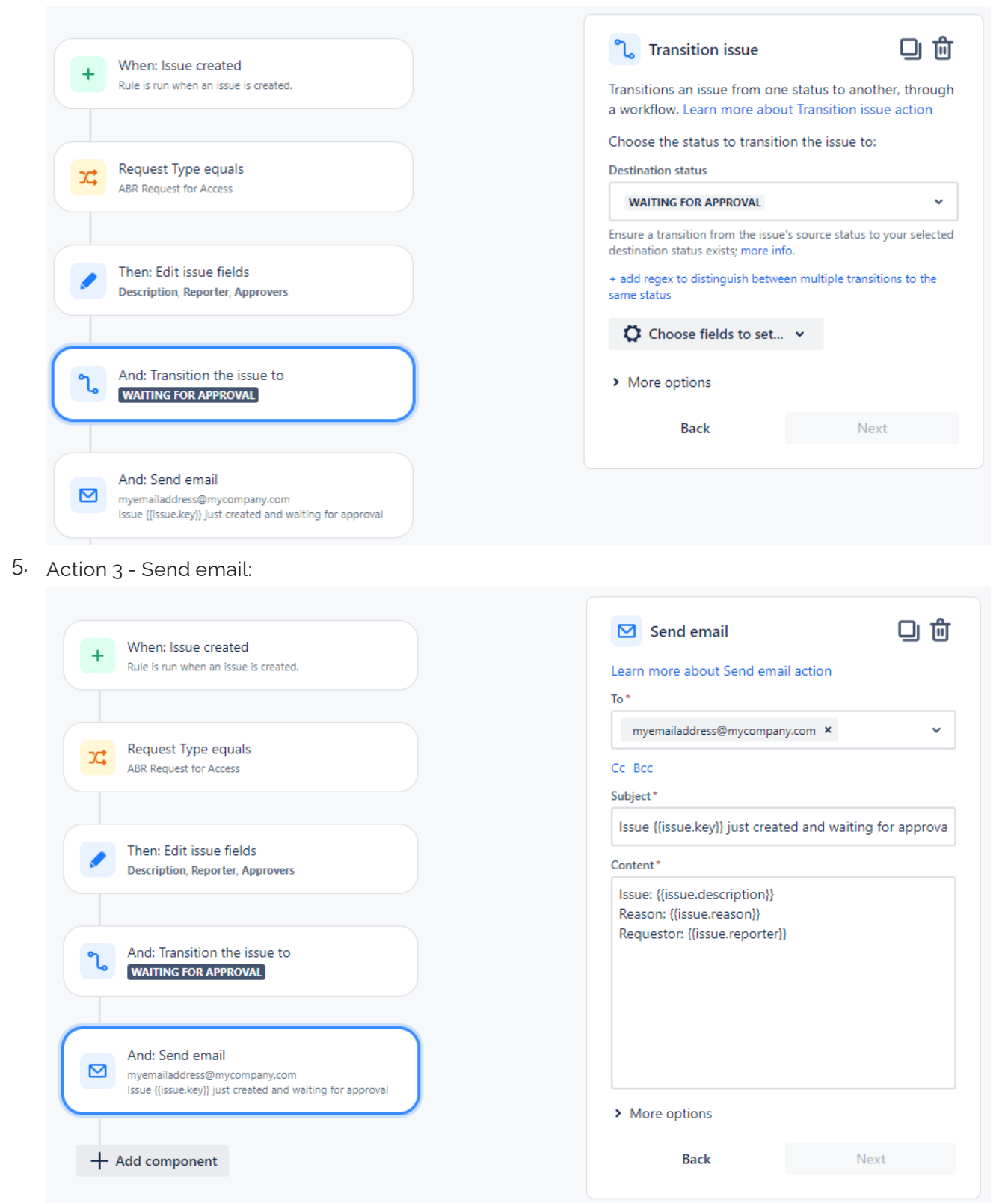

### Example 2 - Approving or Denying ABR Requests in Jira

| When: Approval completed                                                                    | Rule details                                                                                                    |
|---------------------------------------------------------------------------------------------|----------------------------------------------------------------------------------------------------|
| Rule is run when an approval is accepted or declined                                        | Name *                                                                                                    |
|                                                                                             | ABR-Outgoing-Approval-Accepted-or-Declined                                                                                          |
|                                                                                             | Description                                                                                                    |
| IF                                                                                          | When a request approval is accepted or declined                                                                                     |
| If: matches                                                                                 | Scope                                                                                                    |
| {approval.decision}} equals Approved                                                        | Single project                                                                                                    |
|                                                                                             | Projects *                                                                                                    |
| Then: Send web request                                                                      | ABR Integration with Jira (ABRJIRA)                                                                                                 |
| PUT<br>https://dc1api.adminbyrequest.com/requests/{[issue.field                             | Owner*                                                                                                    |
| s.customileid_10064//                                                                       | Steve Dodson                                                                                                    |
|                                                                                             | The owner will receive emails when the rule fails.                                                                                  |
| And: Add comment to issue                                                                   | Actor*                                                                                                    |
| ABR Request: {{issue.fields.customfield_10064}} Value of<br>Approval: {{approval.decision}} | Automation for Jira                                                                                                    |
|                                                                                             | Actions defined in this rule will be performed by the user<br>selected as the actor. Learn more about rule actors in<br>automation. |
| And: Transition the issue to                                                                | Notify on error                                                                                                    |
| RESOLVED                                                                                    | E-mail rule owner once when rule starts faili                                                                                       |
|                                                                                             | Who can edit this rule?*                                                                                                    |
| + Add component                                                                             | All admins                                                                                                    |

1. Trigger:

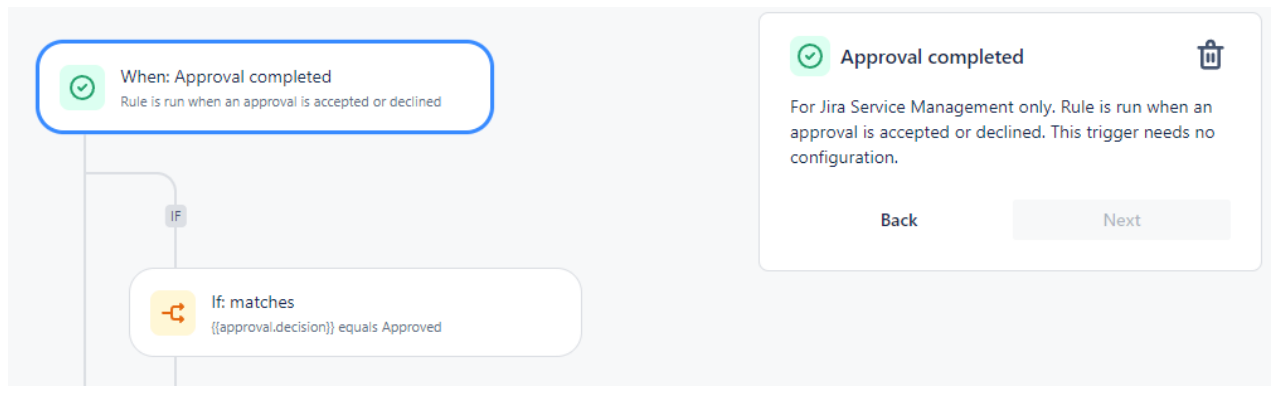

### 2. IF Approved:

| When: Approval completed                                                                                  | -C If block                                                                                                    |
|----------------------------------------------------------------------------------------------------|----------------------------------------------------------------------------------------------------|
| Rule is run when an approval is accepted or declined                                                      | The if block executes the actions within that block when<br>the all specified conditions matches. Otherwise, the<br>following else blocks will be evaluated. Learn more about If<br>/ else block condition                                                                                                    |
|                                                                                                    | Run actions if                                                                                                    |
| If: matches                                                                                               | All conditions match                                                                                                    |
| {approval.decision} equals Approved                                                                       | At least one condition matches                                                                                                    |
| Then: Send web request PUT https://dc1api.adminbyrequest.com/requests/{[issue.field s.customfield_10064]} | Conditions          Image: Second state of the second state of the second state of t |
| And: Add comment to issue ABR Request: {(issue.fields.customfield_10064)} Value of                        | + Add conditions                                                                                                    |
| Approval: {{approval.decision}}                                                                           | Back Next                                                                                                    |

3. Action 1 - Send web request (PUT). Important - make sure you read up on API calls here (API Overview) and here (Requests API):

|                                                                                          | 🔏 Send web request                                                                                                    |
|------------------------------------------------------------------------------------------|----------------------------------------------------------------------------------------------------|
| When: Approval completed     Rule is run when an approval is accepted or declined        | This action will send a HTTP request to the url<br>specified.Learn more                                                 |
|                                                                                          | Web request URL*                                                                                                    |
|                                                                                          | https://dc1api.adminbyrequest.com/requests/{{issue                                                                      |
| IF                                                                                       | Request parameters must be url encoded, smart values should<br>use: {{value.urlEncode}}.                                |
|                                                                                          | HTTP method *                                                                                                    |
| (approval.decision)) equals Approved                                                     | PUT 🗸                                                                                                    |
|                                                                                          | Web request body*                                                                                                    |
| The Conductor and                                                                        | Empty                                                                                                    |
| PUT<br>https://dc1api.adminbyrequest.com/requests/{{issue.field<br>s.customfield_10064}} | <ul> <li>Delay execution of subsequent rule actions until<br/>we've received a response for this web request</li> </ul> |
|                                                                                          | Headers (optional)                                                                                                    |
|                                                                                          | Key Value Hidden                                                                                                    |
| And: Add comment to issue<br>ABR Request: {(issue.fields.customfield_10064}) Value of    | apikey c32fcbfd-3144-43                                                                                                 |
| Approval: {{approval.decision}}                                                          | Content-length 0 🗆 👕                                                                                                    |
|                                                                                          | + Add another header                                                                                                    |
| And: Transition the issue to                                                             | <ul> <li>Validate your web request configuration</li> </ul>                                                             |
|                                                                                          | Back Nevt                                                                                                    |
| + Add component                                                                          | Buck Hext                                                                                                    |
|                                                                                          | How do I access web request response values in                                                                          |
|                                                                                          | subsequent rule actions?                                                                                                |

4. Action 2 - Add Comment to Jira issue (Important - make sure you identify the correct customfield ids - yours might be different from the example):

| When: Approval completed                                                                                                 | Comment on issue                                                                     | 0 0                 |
|----------------------------------------------------------------------------------------------------|--------------------------------------------------------------------------------------|---------------------|
| Rule is run when an approval is accepted or declined                                                                     | Learn more about Comment on issue                                                    | e action            |
|                                                                                                    | Please enter the comment to add:                                                     |                     |
|                                                                                                    | Comment*                                                                             |                     |
| ie                                                                                                    | ABR Request: {{issue.fields.customfi<br>Value of Approval: {{approval.decisi         | eld_10064}}<br>on}} |
| If: matches {{approval.decision}} equals Approved                                                                        |                                                                                      |                     |
| Then: Send web request PUT https://dctapi.adminbvreguest.com/reguests//(lissue.field                                     |                                                                                      |                     |
| s.customfield_10064))                                                                                                    | <ul> <li>Prevent duplicates by only addin<br/>once to a particular issue.</li> </ul> | ng this comment     |
|                                                                                                    | <ul> <li>Comment Visibility</li> </ul>                                               |                     |
| And: Add comment to issue<br>ABR Request: {{issue.fields.customfield_10064}} Value of<br>Approval: {{approval.decision}} | Back                                                                                 | Next                |

5. Action 3 - Set Status to **Resolved**:

| When: Approval completed                                                                                                 | <b>ိ</b> ု့ Transition issue                                                              | 口前                           |
|----------------------------------------------------------------------------------------------------|-------------------------------------------------------------------------------------------|------------------------------|
| Rule is run when an approval is accepted or declined                                                                     | Transitions an issue from one status to a<br>a workflow. Learn more about Transition      | nother, through issue action |
|                                                                                                    | Choose the status to transition the issue                                                 | e to:                        |
| IF                                                                                                    | Destination status                                                                        |                              |
|                                                                                                    | RESOLVED                                                                                  | ~                            |
| If: matches<br>{{approval.decision}} equals Approved                                                                     | Ensure a transition from the issue's source stat<br>destination status exists; more info. | us to your selected          |
|                                                                                                    | + add regex to distinguish between multiple tr<br>same status                             | ansitions to the             |
| Then: Send web request                                                                                                   | ♥ Choose fields to set ▼                                                                  |                              |
| PUT<br>https://dc1api.adminbyrequest.com/requests/{[issue.field<br>s.customfield_10064]}                                 | > More options                                                                            |                              |
|                                                                                                    | Back                                                                                      | Next                         |
| And: Add comment to issue<br>ABR Request: {{issue.fields.customfield_10064}} Value of<br>Approval: {{approval.decision}} |                                                                                           |                              |
| And: Transition the issue to                                                                                             |                                                                                           |                              |

#### 6. IF Declined:

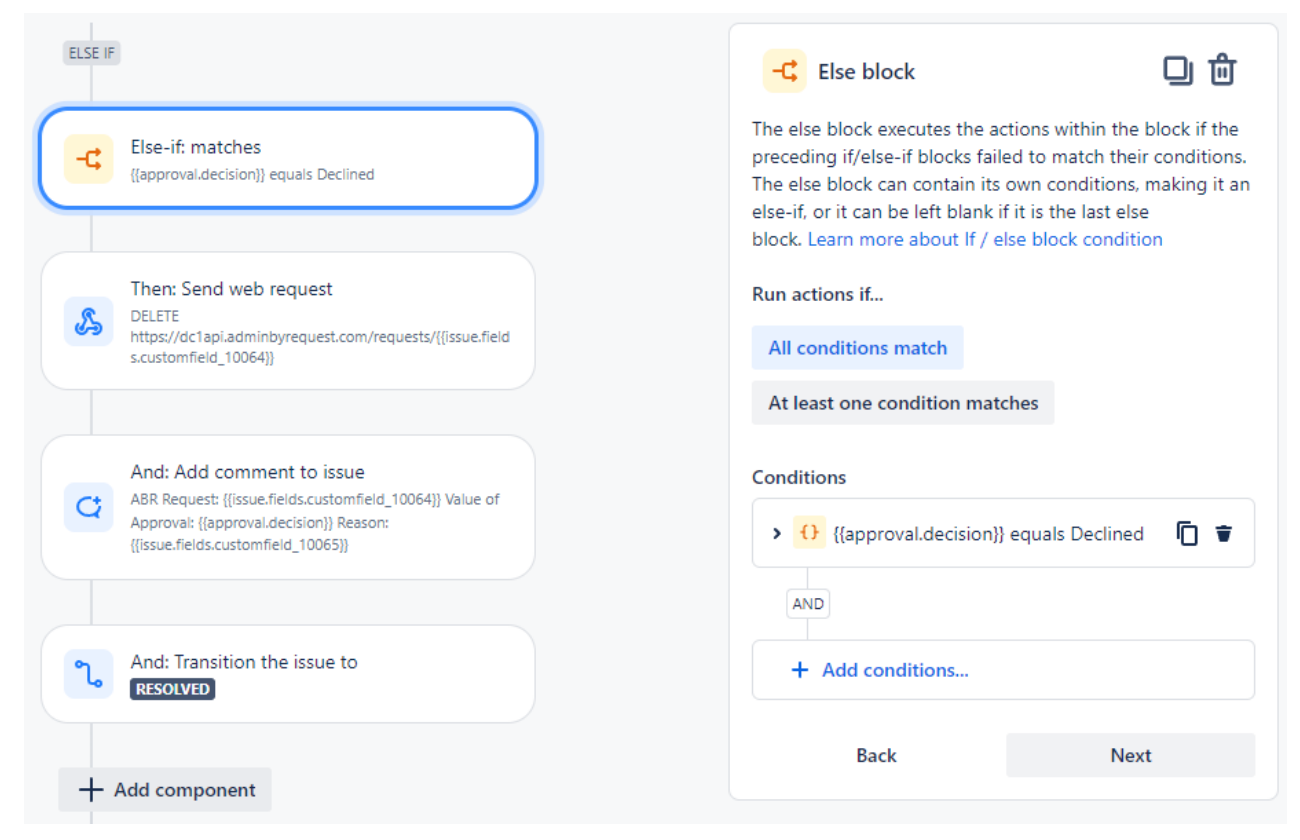

7. Action 1 - Send web request (DELETE). Important - make sure you read up on API calls here (API Overview) and here (Requests API):

| ELSE IF                                                                            | Send web request                                                                                                    |
|------------------------------------------------------------------------------------|----------------------------------------------------------------------------------------------------|
| Else-if: matches {{approval.decision}} equals Declined                             | This action will send a HTTP request to the url specified.Learn more<br>Web request URL*                                |
|                                                                                    | https://dc1api.adminbyrequest.com/requests/{{issue.fi                                                                   |
| Then: Send web request<br>C DELETE                                                 | Request parameters must be url encoded, smart values should use: {{value.urlEncode}}.                                   |
| https://dc1api.adminbyrequest.com/requests/{[issue.field<br>s.customfield_10064})  | HTTP method *                                                                                                    |
|                                                                                    | DELETE                                                                                                    |
|                                                                                    | Web request body*                                                                                                    |
| And: Add comment to issue ABR Request: {(issue.fields.customfield_10064)} Value of | Empty 🗸                                                                                                    |
| Approval: {{approval.decision}} Reason:<br>{{issue.fields.customfield_10065}}      | <ul> <li>Delay execution of subsequent rule actions until<br/>we've received a response for this web request</li> </ul> |
|                                                                                    | Headers (optional)                                                                                                    |
|                                                                                    | Key Value Hidden                                                                                                    |
| And: Iransition the issue to<br>RESOLVED                                           | apikey c32fcbfd-3144-43e 🗆 👕                                                                                            |
|                                                                                    | + Add another header                                                                                                    |
| + Add component                                                                    | <ul> <li>Validate your web request configuration</li> </ul>                                                             |
| + Add else                                                                         | Back Next                                                                                                    |
| + Add component                                                                    | How do I access web request response values in subsequent rule actions?                                                 |

8. Action 2 - Add Comment to Jira issue (Important - make sure you identify the correct customfield ids as described in "Overview" on page 1 - even if your field names are the same as the example, your customfield ids might be different):

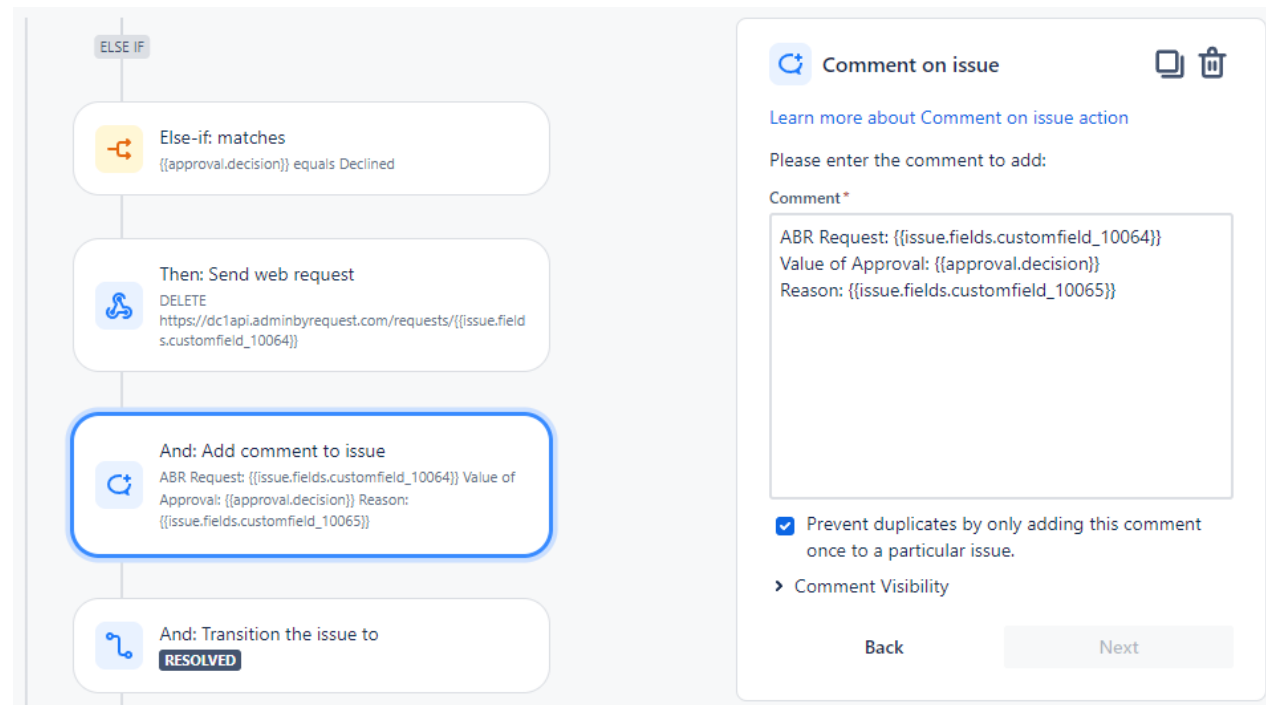

9. Action 3 - Set Status to Resolved:

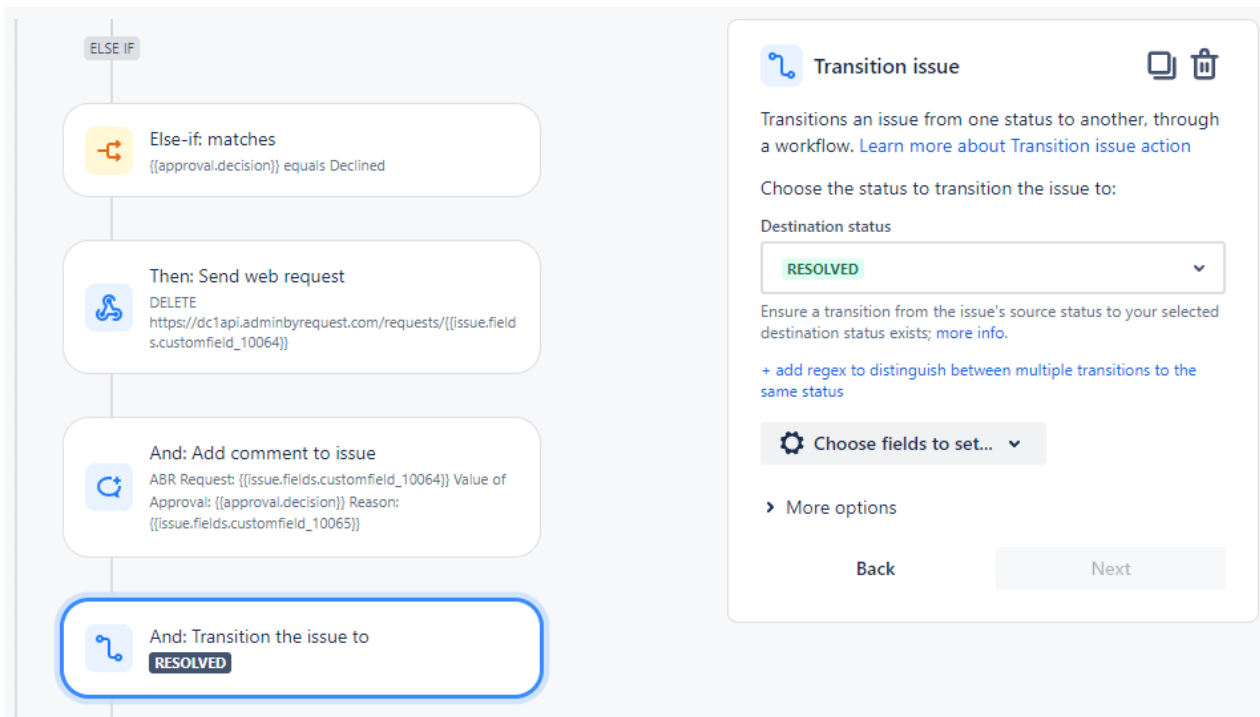

## **Document History**

| Version                | Author          | Changes                                               |
|------------------------|-----------------|-------------------------------------------------------|
| 1.0<br>28 January 2024 | Steve<br>Dodson | Initial document release.                             |
| 1.1                    | Steve           | Corrected typos and updated screenshots.              |
| 20 March 2024          | Dodson          | Reorganized "Creating Jira Automation Rules" section. |
| 2.0                    | Steve           | Updated manual structure and layout.                  |
| 17 April 2025          | Dodson          | Updated portal menu selections.                       |

## Index

## A

#### APPROVED

| Request1                                  | 6  |
|-------------------------------------------|----|
| Approving or Denying ABR Requests in Jira |    |
| Example2                                  | 21 |

### С

| Create a custom Request Type     |
|----------------------------------|
| Task8                            |
| Create an API key                |
| Task2                            |
| Create custom fields             |
| Task5                            |
| Creating Jira automation rules17 |
|                                  |

### D

#### DENIED

| Request           |  |
|-------------------|--|
| Description field |  |

### 

| Integration Tasks | 5 |
|-------------------|---|
|-------------------|---|

### Ρ

| Populating issue fields after issue creation |    |
|----------------------------------------------|----|
| Example                                      | 18 |
| Prerequisites                                | 2  |

## R

| Request form tab | <br>11 |
|------------------|--------|
| REST client      | <br>3  |

## S

| Service request9                |
|---------------------------------|
| Service request with approvalsg |
| Setup Jira integration          |
| Task12                          |

## Т

| Test the API key |   |
|------------------|---|
| Task             | 2 |
| Thunder client   | 3 |

## U

| Updating Jira issues     |  |
|--------------------------|--|
| Using the Jira Audit log |  |

## V